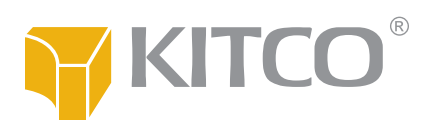

# A Quick Reference Guide to Kitco's Online Store

We have enhanced our online store to make it easier for you to buy and sell precious metals.

This guide presents an overview of some of the store's most important features.

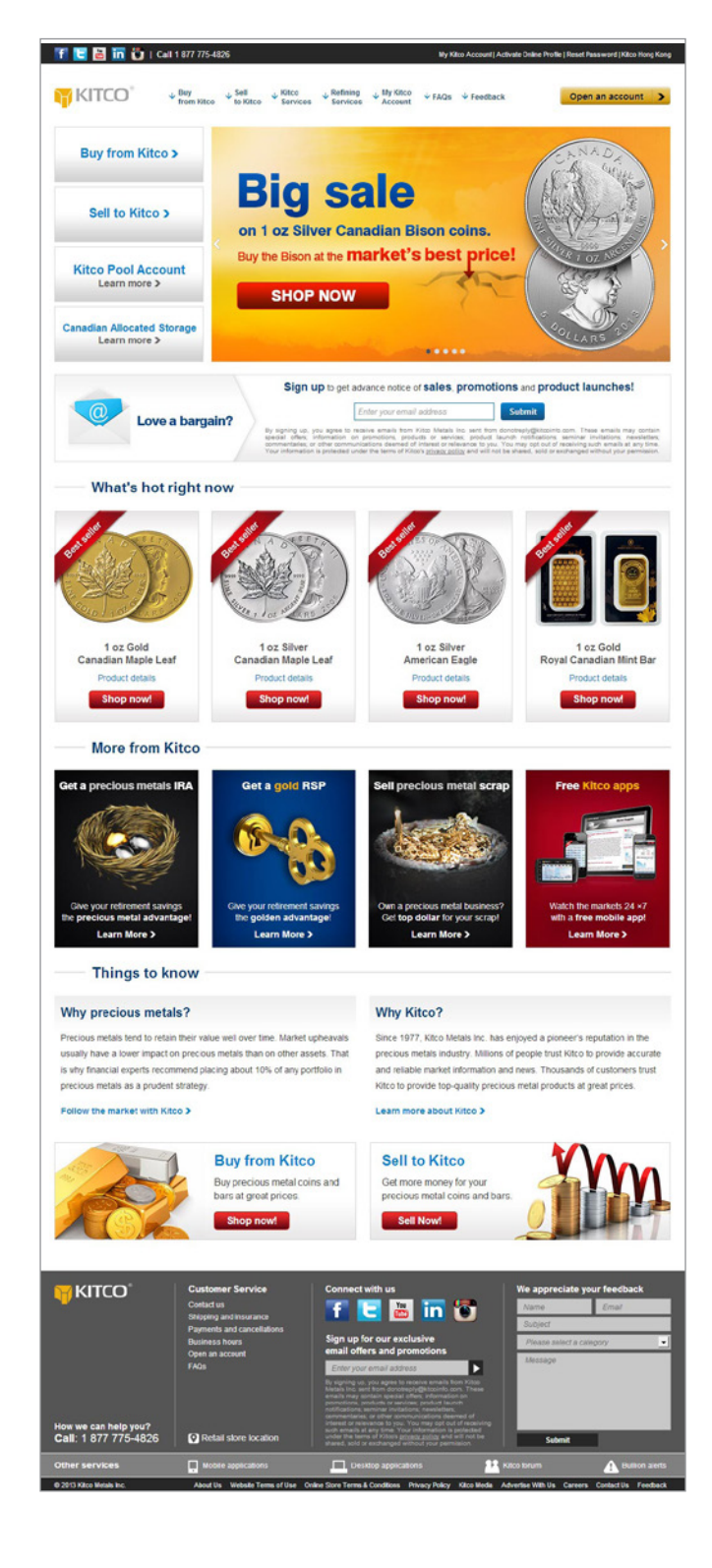

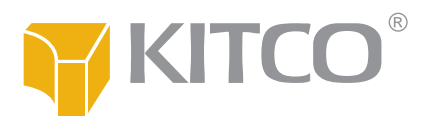

# **Opening an account**

To buy from or sell to Kitco, open a free Kitco account by clicking the yellow **Open an account** button near the top left corner.

You can also open an account directly during the checkout process when you place your first online order.

| 🐨 🔄 🛅 🛅 🙄   Call 1 677 775-4326             | Wy Hitse Accessed   Activate Draine Profile   Reset Password   Nitco Hong Kong |
|---------------------------------------------|--------------------------------------------------------------------------------|
| ₩ KITCO" + <sup>Day</sup><br>from Kitco + 5 | ell - Kitco - Ferlining - Mr Kitco - FA/2s - Foreitack Open an account - >     |
| Buy from Kitco >                            | CANADA SUD                                                                     |
| Sell to Kitco >                             | Big sale<br>on 1 oz Silver Canadian Bison coins.                               |
| Kitco Pool Account<br>Learn more >          | Buy the Bison at the market's best price!                                      |
| Canadian Allocated Storage<br>Learn more >  | COLLARS L                                                                      |
| Love a bargain?                             | Sign up to get advance note of sales, promotions are product launches!         |
| What's hot right now                        |                                                                                |

## **Checking your account**

In the online store, we've placed a **My Kitco Account** link in the top right hand corner. This link will always be there, no matter what part of the online store you are browsing. Sign into your account by clicking this link to view your transaction details or to modify your profile.

You may also use the *My Kitco Account* drop-down menu to sign into your Kitco account.

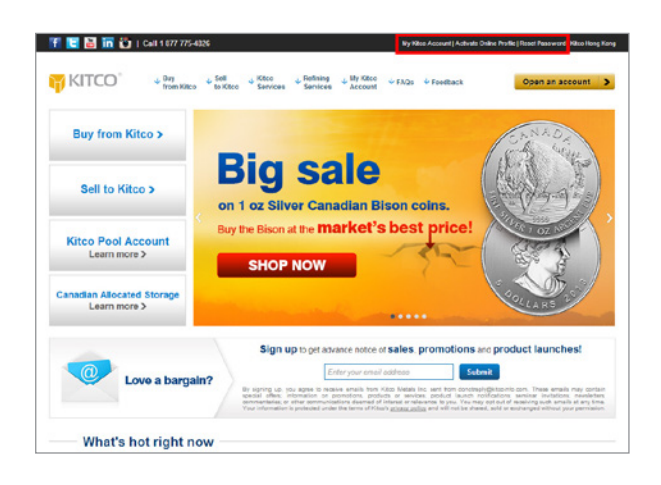

# **Buying from Kitco**

In the online store, a set of links to different product categories will appear under the heading **Buy from Kitco**. Click on the appropriate link for the type of product you want to buy and proceed to checkout.

Clicking the **Buy from Kitco** button on the left hand side of the landing page will take you straight to the section of our online store that lets you buy precious metals.

We offer bulk discounts on select products. The discounted prices will be clearly marked and highlighted next to each eligible product.

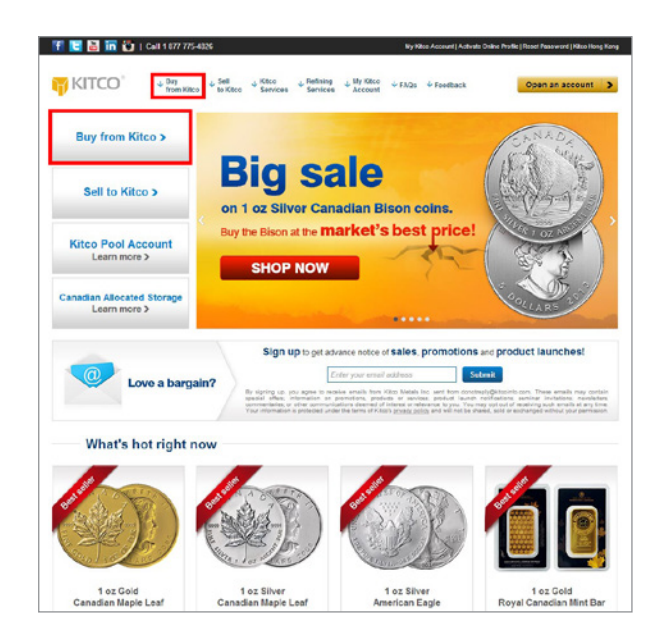

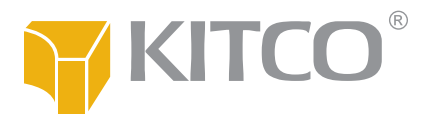

# Selling to Kitco

In the online store, a set of links to different product categories will appear under the heading **Sell to** *Kitco*. Click on the appropriate link for the type of product you want to sell and proceed to create your packing slip.

Clicking the **Sell to Kitco** button on the left hand side of the landing page will take you straight to the section of our online store that lets you sell precious metals.

| 👫 🔄 🔠 🛅 🦥   Call 1 677 775-4326               | Wy Kitse Account   Activate Online Profile   Reset Paseward   Kitso Hong Kang                                                                                                    |
|-----------------------------------------------|----------------------------------------------------------------------------------------------------|
| TITCO" + Day<br>from Kitco + Sell<br>to Kitco | y Ktoc ↓ Rething ↓ By Ktoc ↓ FA2a ↓ Foethack Open an account >                                                                                                    |
| Buy from Kitco >                              | Image: State of the state of the state |
| Sell to Kitco > on 1                          |                                                                                                    |
| Kitco Pool Account<br>Learn more >            | e Bison at the market's best price!                                                                                                    |
| Canadian Allocated Storage<br>Learn more >    | COLLARS -                                                                                                    |
| Love a bargain?                               | Sign up to get advance notice of sales, promotions and product launches!                                                                                                    |
| What's hot right now                          |                                                                                                    |
|                                               |                                                                                                    |

#### Never missing a bargain

Under the *Love a bargain?* heading on the landing page, enter your email address and click *Submit* to receive advance notice of sales, promotions and special offers.

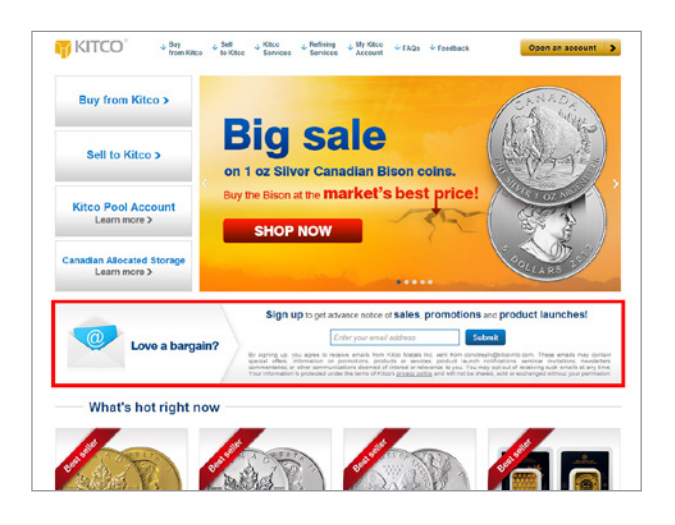

#### **Picking popular products**

Wondering what to buy? Take a hint from the *What's hot right now* section of the landing page. It provides prominent direct links to the precious metal products that customers like you are most interested in right now.

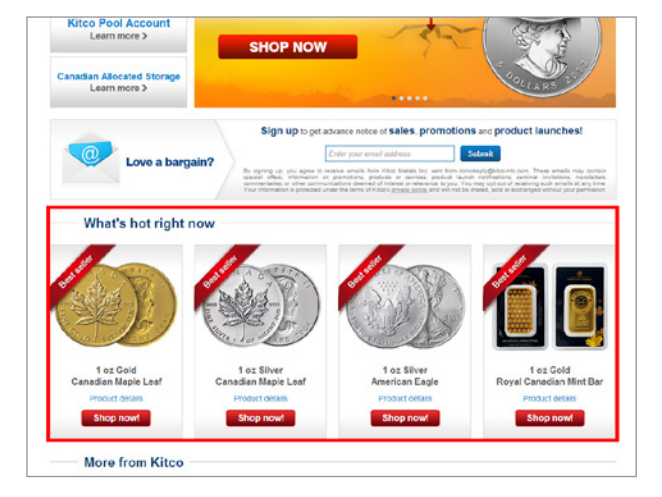

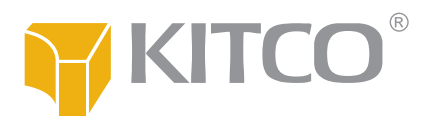

#### Getting more from Kitco

We don't just buy and sell precious metal coins and bars. The **More from Kitco** section of the landing page provides a glimpse into everything you can get from Kitco — from precious metals for your retirement portfolio to free apps for your mobile device.

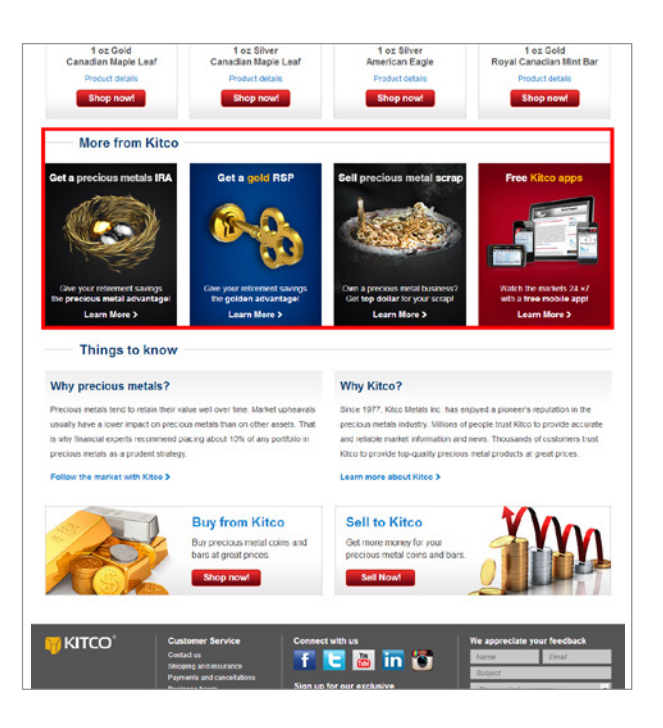

#### Getting the basics right

Before you buy anything, you might have a couple of basic questions: "Why buy precious metals and why buy them from Kitco?" Find straight, simple answers under the **Things to know** heading on the landing page.

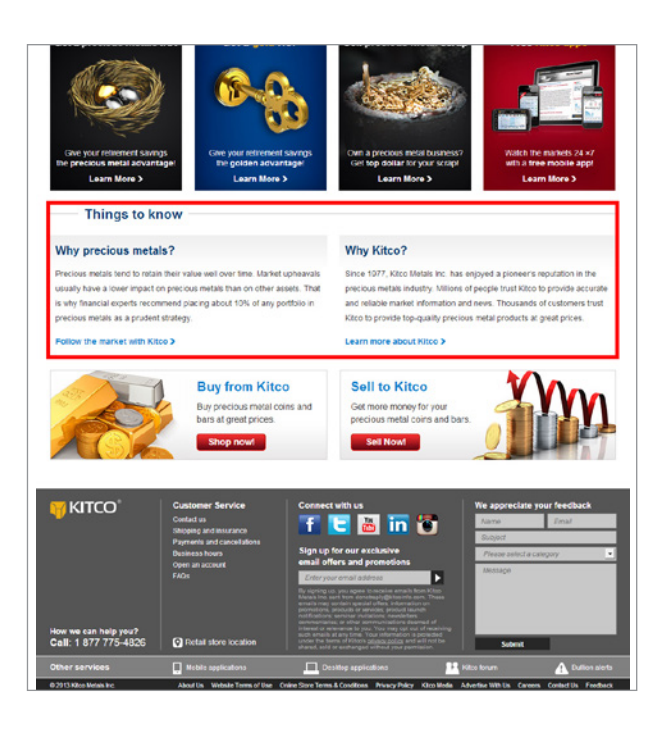

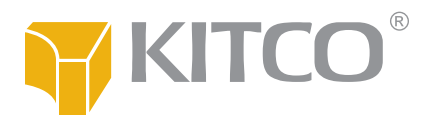

#### Navigating the website

Throughout the online store (except on the landing page), you will see a permanent list of links on the left hand side. Click on these at any time to buy or sell specific products, select product categories or perform account-related tasks. We have organized these links to minimize the number of clicks required to perform the most common buying- or selling-related tasks.

| IN KITCO                                                                        | 1 Day 5ell 1 Ktoo<br>from Kitco to Ktoo Services                                                                                                    | Fedining Unity KBCC C FAG     Senices Account                                                                                                    | is 🔶 Foodblack                                                                                                    | Open an                                              | account           |
|---------------------------------------------------------------------------------|----------------------------------------------------------------------------------------------------|----------------------------------------------------------------------------------------------------|----------------------------------------------------------------------------------------------------|------------------------------------------------------|-------------------|
| You are bere. Kiko Harae > Oo                                                   | live Stare > Day Iron Nice                                                                                                    |                                                                                                    |                                                                                                    |                                                      |                   |
| Say Worn Kitco                                                                  | Buy from Kitco                                                                                                    |                                                                                                    |                                                                                                    | Correct Ask                                          | Drice             |
| + Promotions                                                                    |                                                                                                    |                                                                                                    |                                                                                                    | Nov. 6, 2013                                         | 2.26 PM           |
| Gold Preducts                                                                   | Chocoe your currency:                                                                                                    | S USD S CAD                                                                                                    | CEUR 👬 & GBP                                                                                                    | New York Ter                                         |                   |
| + Oliver Products                                                               | Printed are in USD                                                                                                    |                                                                                                    | Sector Sector Sector                                                                                                    |                                                      |                   |
| Platinum Products                                                               | Collapse all Espard all                                                                                                    |                                                                                                    | Concession of the local division of the local division of the loca | Gold                                                 | 317 234 -2        |
| Palladium Producta                                                              |                                                                                                    |                                                                                                    | Charlender                                                                                                    | Silv                                                 | 21.074 2          |
| Rhodium Preducts                                                                | Promotions                                                                                                    | Total amount                                                                                                    | 1- 00.0 GUU 2                                                                                                    | -                                                    |                   |
| <ul> <li>Kitoo Pool Accounts</li> </ul>                                         |                                                                                                    |                                                                                                    |                                                                                                    | Plat 1                                               | ,447.03* -1.      |
| Set to Kitce                                                                    | Thank yes for visiting our Promotions :                                                                                                    | section. We are not sunning any promotio                                                                                                    | on at the moment.                                                                                                    | Pall                                                 | 761.02 4 -0.      |
| Coins and Bars                                                                  | Var decline his sadios                                                                                                    | the second barrain private                                                                                                    |                                                                                                    | Red                                                  |                   |
| Rhadum Precucts                                                                 | sale, decorp ne sedanta prez pr                                                                                                    | name or partieu buces                                                                                                    |                                                                                                    |                                                      |                   |
| Kitso Peer Accounts                                                             | Gold Products                                                                                                    | Total amount                                                                                                    | 5 USD 0.00 🔺                                                                                                    | 000 300                                              | PAR PAR           |
| Retning and Scrap                                                               | 241                                                                                                    |                                                                                                    |                                                                                                    | 1300 24 hear On                                      |                   |
|                                                                                 | Silver Products                                                                                                    | Total amount                                                                                                    | \$ USD 0.00                                                                                                    | - marken                                             |                   |
| Kitco Services                                                                  | 25.3                                                                                                    |                                                                                                    |                                                                                                    | 1368                                                 |                   |
| <ul> <li>Kitco Ganadian Alecaled<br/>Storage Program</li> </ul>                 | Platinum Products                                                                                                    | Total amount                                                                                                    | 5 USD 0.00 IM                                                                                                    | 1248                                                 | Yan Asten         |
| + IRAL RSP                                                                      | 2021                                                                                                    |                                                                                                    |                                                                                                    | VIDies 2013                                          | 10 12 00 NY T     |
| Royal Canadian Mint<br>Prestige Account                                         | Palladium Products                                                                                                    | Total amount.                                                                                                    | \$ USD 0.00 🍝                                                                                                    | Exchange ra                                          | ate from USD      |
| Ratining Services                                                               | Rhodium Products                                                                                                    | Total amount.                                                                                                    | \$ USD 0.00 📥                                                                                                    | 11                                                   | 1.847 10          |
| Retrieg Services                                                                | KITTO POOL ACCOUNTS                                                                                                    | Total amount                                                                                                    | \$ USD 0.00 AL                                                                                                    |                                                      | 0,7473 0.1        |
| Jewster Hebburges                                                               | AN POOL COURSE                                                                                                    | Total alloyin.                                                                                                    | 5 0 3 0 4.00 M                                                                                                    | 1205                                                 |                   |
| Befeine and finite                                                              |                                                                                                    |                                                                                                    | Checkout                                                                                                    | 100                                                  |                   |
|                                                                                 | the funder of the state of the state of the | and the second of the second of the second o | Contraction of the local division of the local division of the loc | Tritchen                                             |                   |
| lly Kitce Account                                                               | Deposit free transaction limit increase                                                                                                    | d to \$20,000.                                                                                                    | a lun from \$7,500 without                                                                                                    | 1 877 775-4                                          | 020               |
| <ul> <li>Open an Account</li> </ul>                                             | any deposit or collateral. A valid credit ca                                                                                                    | ed number is required to lock prices in.                                                                                                    |                                                                                                    | Direct                                               |                   |
| <ul> <li>Activate Online Proteile</li> </ul>                                    | Previous metal neites are throatic and                                                                                                    | Change Requestly, Tible (o) are hour                                                                                                    | sing the orticle since you                                                                                                    | 014 010 000                                          |                   |
| Check Transaction Status                                                        | can check whether the prices have upd                                                                                                    | lated by reflexiting the page. You will a                                                                                                    | utomatically be shown the                                                                                                    | We are eap                                           | or lo converyou   |
| <ul> <li>ResetPassword</li> </ul>                                               | most current prices in the checkout page                                                                                                    | 18                                                                                                    |                                                                                                    | and INTE                                             | nças, espano      |
| FADs                                                                            |                                                                                                    |                                                                                                    |                                                                                                    |                                                      |                   |
| Hawlo buy online                                                                |                                                                                                    |                                                                                                    |                                                                                                    | Get spec                                             | ial disco.        |
| User guide                                                                      |                                                                                                    |                                                                                                    |                                                                                                    | on \$100,                                            | 000+orc           |
| Opening and funding<br>an account                                               |                                                                                                    |                                                                                                    |                                                                                                    |                                                      | Callus            |
| <ul> <li>Account maintanance</li> </ul>                                         |                                                                                                    |                                                                                                    |                                                                                                    | -                                                    | 1 866 971 3       |
| <ul> <li>Product information</li> </ul>                                         |                                                                                                    |                                                                                                    |                                                                                                    | T-                                                   |                   |
| Kitco Pool Accounts                                                             |                                                                                                    |                                                                                                    |                                                                                                    | 11-                                                  |                   |
| <ul> <li>Canadian Allocated Storage</li> </ul>                                  |                                                                                                    |                                                                                                    |                                                                                                    |                                                      | Sec.              |
| Kitos Rhodum Sponge                                                             |                                                                                                    |                                                                                                    |                                                                                                    | Good Delive                                          | ry List           |
| <ul> <li>Royal Casedian Mint<br/>Prestige Account</li> </ul>                    |                                                                                                    |                                                                                                    |                                                                                                    | The molers of<br>Liet bars are t                     | Glood Delivery    |
| <ul> <li>Burnet prosidal products</li> <li>Balling shutiest products</li> </ul> |                                                                                                    |                                                                                                    |                                                                                                    | reduktry-stand<br>redukted refine                    | is Tree           |
| seeing prysical products     fielding practices matri                           |                                                                                                    |                                                                                                    |                                                                                                    | stringently col                                      | tiveled into are  |
| Desing precisis metal scrap                                                     |                                                                                                    |                                                                                                    |                                                                                                    | managed by                                           | ENE.              |
| Bank who instructions                                                           |                                                                                                    |                                                                                                    |                                                                                                    | <ul> <li>Chicago lie</li> <li>Exclusion I</li> </ul> | Contract New York |
| Chipping and insurance                                                          |                                                                                                    |                                                                                                    |                                                                                                    | . Lorder But                                         | ion Market        |
| - and and and the state of                                                      |                                                                                                    |                                                                                                    |                                                                                                    | Association                                          |                   |
|                                                                                 |                                                                                                    |                                                                                                    |                                                                                                    |                                                      |                   |

#### Accessing relevant information

On all pages (except the landing page) you will see a prominent block on the right hand side. This dynamic block contains information that is pertinent to any buying- or selling-related task that you may be performing. Here, you will see currency exchange rates, bid or ask prices, metal price charts, helpline phone numbers and relevant product information.

|                                            |                                                                                                    | a à vers services l'acteurs cours taxes l'acteurs anne l'actourant anné anné |                              |                                  |  |
|--------------------------------------------|----------------------------------------------------------------------------------------------------|------------------------------------------------------------------------------|------------------------------|----------------------------------|--|
| 👘 KITCO'                                   | ↓ Day<br>trom Kitco to Kitco Service                                                                           | + Rotining + My Keco + FA<br>Services + Account                              | Qs 🔶 Foodback                | Open an account                  |  |
| Yes are here: Kitco Hame > C               | nino Clare — Day Iron Hilse                                                                                    |                                                                              |                              |                                  |  |
| Day Iron Kitco                             | Buy from Kitco                                                                                                 |                                                                              |                              | Current Ask Price                |  |
| Promotions                                 |                                                                                                    |                                                                              |                              | Nov. 6, 2013 12:20 PM            |  |
| Gold Preducts                              | Choose your currency:                                                                                          | S USD S CAD                                                                  | CEUR 🔡 & GBP                 | Sew York Time                    |  |
| Silver Products                            | Proces are to USD                                                                                              |                                                                              |                              |                                  |  |
| Platnum Products                           | Collapse all Depart all                                                                                        |                                                                              |                              | Gold 1,217 23 4 -2.42%           |  |
| Pallodium Products                         |                                                                                                    |                                                                              | Checkout                     | NY 21.474 4.01%                  |  |
| Rhodum Products                            | The second second                                                                                              | Tata amount                                                                  | A 1170 A 40                  |                                  |  |
| <ul> <li>Kitoo Pool Accounts</li> </ul>    | Promotions                                                                                                    | inucres and i                                                                | \$ 050 0.00                  | Plat 1,647.03 # -1,70%           |  |
| Sell to Hitce                              | Thank you for visiting our Promotion                                                                           | a section. We are not running any promot                                     | ion at the moment.           | Pull 761.02.8 0.815              |  |
| Coins and Bars                             | Wast character file particular for many                                                                        | And the of harmon prices                                                     |                              | Rhod 1,300.00.0 15.56%           |  |
| Rhodium Preducts                           | Hart Greating the second great                                                                                 | Printer of All All Prints                                                    |                              |                                  |  |
| Kitro Pool Accounts                        | Gold Products                                                                                                  | Total amount                                                                 | \$ USD 0.00 IAI              | Cald Siv Plat Pair Boot          |  |
| + Refining and Scrap                       | An                                                                                                    |                                                                              |                              | tite                             |  |
| Kitco Services                             | Silver Products                                                                                                | Total amount.                                                                | \$ USD 0.00 🛨                | 1388                             |  |
| Kitos Canadian Alecated<br>Storage Program | Platinum Products                                                                                              | Total amount:                                                                | \$ USD 0.00 🔺                | 1288 AND AND AND THE             |  |
| + IRA   ROP                                | 26                                                                                                    |                                                                              |                              | USDate: 3013 11-68 17:26 NY Time |  |
| Royal Canadian Mint     Prestige Account   | Palladium Products                                                                                             | Total amount:                                                                | 6 USD 0.00 📥                 | Exchange rate from USD           |  |
| Retiring Services                          | Rhodium Products                                                                                               | Total amount                                                                 | \$ USD 0.00 🖝                | 1007 1040                        |  |
| Refining Services                          | and and a second second second second second second second second second second second second second second se |                                                                              |                              |                                  |  |
| Jeweler Resources                          | Kitee Pool Accounts                                                                                            | Total amount                                                                 | \$ USD 0.00 🛧                | 0,7473 0,7453                    |  |
| Reference Tables                           |                                                                                                    |                                                                              |                              | 0.6252 0.6258                    |  |
| Retning and Scrap                          |                                                                                                    |                                                                              | Checkoat                     |                                  |  |
| Un Kitco Account                           | Deposit free transaction limit increa                                                                          | sod to \$20,000.                                                             |                              | Tall free                        |  |
| Open an Account                            | U.S. and Canadian customars can no                                                                             | w buy precisus metals worth up to \$20,0                                     | 09 (up tiom \$7,500) without | Drest                            |  |
| + Althoute Online Prolife                  | any once of contrast a stand of the                                                                            | Care normal a require to the proses in                                       |                              | 514 313 0000                     |  |
| Charg Transaction Status                   | Precious metal prices are dynamic a                                                                            | nd change trequestly. Tihile you are bro                                     | waing the online afore, you  | We are experite since on in      |  |
| Basat Dassured                             | most current origes in the checkest or                                                                         | posted by remeaning the page. You will a                                     | automatically se shown the   | English, François, Español       |  |
|                                            |                                                                                                    |                                                                              |                              | and BE                           |  |
| TAQs                                       |                                                                                                    |                                                                              |                              |                                  |  |
| Hawto buy online                           |                                                                                                    |                                                                              |                              | Get special discounts            |  |
| • User guide                               |                                                                                                    |                                                                              |                              | on \$100,000+ orders             |  |
| Opening and funding<br>an account          |                                                                                                    |                                                                              |                              | Call us last                     |  |
| Account maintasiance                       |                                                                                                    |                                                                              |                              | 1 866 971-2677                   |  |
| Product information                        |                                                                                                    |                                                                              |                              | C.                               |  |
| <ul> <li>Man Basi Assaults</li> </ul>      |                                                                                                    |                                                                              |                              | Sector Annual                    |  |

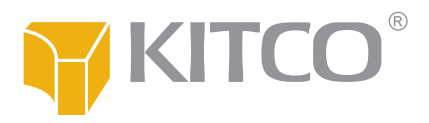

### **Getting help**

A set of product-specific FAQs is permanently visible on the left hand side. These links open up answers to the most commonly asked questions. Here, you will find explanations for how to do things, how we define certain terms and the procedures and policies that are to be followed.

If you need more help, you can always call **1 877 775-4826** toll-free or **514 313-9999**. Our customer service representatives will be happy to answer your questions.

| Bay trem Kitce                           | Frequently asked questions                                                                                      | Current Ask Price                                     |
|------------------------------------------|----------------------------------------------------------------------------------------------------|-------------------------------------------------------|
| Prenetions                               |                                                                                                    | Nov. 6, 2013-01:36 PM                                 |
| Gold Preducts                            | Getting started                                                                                                 | New York Time                                         |
| Oliver Products                          |                                                                                                    | Constant and                                          |
| Patinum Products                         | How to buy online                                                                                               | Gold 1,316 70-8 -2.44                                 |
| Paladum Producta                         | <ul> <li>User guide</li> </ul>                                                                                  | \$hv 21.43.4 -2.15                                    |
| Rhadium Preducte                         | March 10 march 10 march 10 march 10 march 10 march 10 march 10 march 10 march 10 march 10 march 10 march 10 mar |                                                       |
| Kitco Pool Accounts                      | Your Kitco account                                                                                              | Pit (Jak 07 - 45                                      |
| Sell to Kitce                            | Coponing and funding an account                                                                                 | Part 700.00 # -0.0                                    |
| Coins and Data                           | Account maintenance                                                                                             | Red 1.300.00 # 15.0                                   |
| Rhodum Preducts                          |                                                                                                    |                                                       |
| Kitos Pool Accounts                      | Our Products                                                                                                    | Gold SIV Part Part 4                                  |
| Refining and Scrap                       |                                                                                                    | 1300 Privat (Mat                                      |
|                                          | Product information                                                                                             | and the second                                        |
| Geo Services                             | KIRCO POOL ACCOUNTS                                                                                             | 1308                                                  |
| Kitos Canadian Alecated                  | <ul> <li>Canadian Allocated Storage</li> </ul>                                                                  | With Astronom                                         |
| ID4105P                                  | <ul> <li>Record Annoaum sponge</li> <li>Devalue Annoaum sponge</li> </ul>                                       | 1030 0140 1028 10<br>USDicc 2010 11-00 12:07 NY TWO   |
| Borot Canadian Mild                      | <ul> <li>Hoya Ganadian wint Presbye Account</li> </ul>                                                          |                                                       |
| Preatige Account                         | Burley and all the                                                                                              | Exchange rate from USD                                |
|                                          | ouying and setting                                                                                              |                                                       |
| telling Services                         | <ul> <li>Buying physical products</li> </ul>                                                                    | 1.0487 1.04                                           |
| · Hasning services                       | <ul> <li>Setting physical products</li> </ul>                                                                   | 0,7405 0.74                                           |
| Perveter Hesources                       | <ul> <li>Selling precious metal scrap</li> </ul>                                                                | 1000 0000 000                                         |
| Patrice and Seran                        |                                                                                                    | 100                                                   |
| rearing and comp                         | Payments and shipping                                                                                           | Taken Con                                             |
| lly Kitco Account                        |                                                                                                    | 1 877 775-4826                                        |
| Open an Account                          | <ul> <li>Payments and cancellations</li> </ul>                                                                  | Direct                                                |
| Activate Online Prolife                  | <ul> <li>Dank wire instructions</li> </ul>                                                                      | 514 313 0000                                          |
| Chack Transaction Status                 | <ul> <li>Shipping and insurance</li> </ul>                                                                      | We are eager to serve you it                          |
| Reset Password                           |                                                                                                    | English, Français, Español                            |
| 1101                                     |                                                                                                    | CONTRACTOR IN                                         |
| Allow to have online                     |                                                                                                    | Get special discour                                   |
| Linar mida                               |                                                                                                    | on \$100,000+ orde                                    |
| Opening and funding                      |                                                                                                    |                                                       |
| an account                               |                                                                                                    | Calus                                                 |
| <ul> <li>Account maintenance.</li> </ul> |                                                                                                    | 1 865 971-26                                          |
| Product information                      |                                                                                                    | A.                                                    |
| Kitos Posi Accounts                      |                                                                                                    |                                                       |
| Canadian Allocated Otorage               |                                                                                                    | 3.17                                                  |
| <ul> <li>Kitco Rhodum Spicnge</li> </ul> |                                                                                                    | Good Delivery Lint                                    |
| Royal Canadian Mint                      |                                                                                                    | The makers of Good Delivery                           |
| Burline physical products                |                                                                                                    | List bars are named on<br>potualty, standard late of  |
| Solling physical products                |                                                                                                    | reputed refiners. These                               |
| Setting precous metal scrap              |                                                                                                    | attingently controlled lists are<br>mentained by the: |
| Payments and cancellations               |                                                                                                    |                                                       |
| Bank wire instructions                   |                                                                                                    | Exchange Group                                        |
| Chipping and insurance                   |                                                                                                    | London Pullon Market                                  |
|                                          |                                                                                                    | Association                                           |

#### Telling us what you think

We've worked hard to make Kitco's online store simple and user-friendly. But we'd like to make it even better! Your comments and suggestions can help us improve. <u>Click here</u> to send us your feedback. Alternatively, you can use the **Feedback** link or form at any time while shopping on the online store.

| Storage Program                                  | <ul> <li>Kitco Rhodium Sponge</li> </ul>                                                                                              |                                                                                                    |                                                                                                    | 1210 10:20 01:90 1                                                                            | 0.20 23.54<br>7 NY 3194 |
|--------------------------------------------------|----------------------------------------------------------------------------------------------------|----------------------------------------------------------------------------------------------------|----------------------------------------------------------------------------------------------------|-----------------------------------------------------------------------------------------------|-------------------------|
| · Douglander                                     | <ul> <li>Royal Canadian Mint Pres</li> </ul>                                                                                          | age Account                                                                                                    |                                                                                                    |                                                                                               |                         |
| Prestige Account                                 | Busine and selling                                                                                                    |                                                                                                    |                                                                                                    | Exchange rate from                                                                            | USD                     |
| Refining Services                                | College and series                                                                                                    |                                                                                                    |                                                                                                    | -                                                                                             | 1 5492                  |
| Ratning Services                                 | <ul> <li>Buying physical products</li> </ul>                                                                                          |                                                                                                    |                                                                                                    | 1.0                                                                                           |                         |
| Jeweler Resources                                | <ul> <li>Selling physical products</li> </ul>                                                                                         |                                                                                                    |                                                                                                    | 0,7403                                                                                        | 6.7481                  |
| Reference Tables                                 | <ul> <li>Selling precious metal sch</li> </ul>                                                                                        | ap                                                                                                    |                                                                                                    | 0.0043                                                                                        | 0.6248                  |
| Retriec and Scrap                                |                                                                                                    |                                                                                                    |                                                                                                    |                                                                                               |                         |
|                                                  | Payments and shipping                                                                                                    |                                                                                                    |                                                                                                    | Tall free                                                                                     | -Ye                     |
| By Kitce Account                                 | · Discourse and cancellation                                                                                                    |                                                                                                    |                                                                                                    | 1877 775-4826                                                                                 | 1                       |
| <ul> <li>Open an Account</li> </ul>              | <ul> <li>Rank wise instructions</li> </ul>                                                                                            | 10                                                                                                    |                                                                                                    | Direct 51/ 213 0000                                                                           | 24                      |
| <ul> <li>Activate Online Prolifie</li> </ul>     | <ul> <li>Sterning and insurance</li> </ul>                                                                                            |                                                                                                    |                                                                                                    |                                                                                               | 1.00                    |
| Check Transaction Status                         | · ontpany and noor ance                                                                                                    |                                                                                                    |                                                                                                    | We are eager to say                                                                           | veyou in                |
| ResetPassword                                    |                                                                                                    |                                                                                                    |                                                                                                    | English, Français, E<br>and ER 25                                                             | scano                   |
| FAQs                                             |                                                                                                    |                                                                                                    |                                                                                                    |                                                                                               |                         |
| Hawto buy online                                 |                                                                                                    |                                                                                                    |                                                                                                    | Get special dis                                                                               | scounts                 |
| • Usergolde                                      |                                                                                                    |                                                                                                    |                                                                                                    | on \$100,000+                                                                                 | orders                  |
| Opening and funding     an account               |                                                                                                    |                                                                                                    |                                                                                                    |                                                                                               | Call us last            |
| Account maintenance                              |                                                                                                    |                                                                                                    |                                                                                                    | -                                                                                             | 21 500                  |
| Productinterrates                                |                                                                                                    |                                                                                                    |                                                                                                    | 1000                                                                                          | Stridorr                |
| Kitos Pool Accounts                              |                                                                                                    |                                                                                                    |                                                                                                    | 11                                                                                            | · NITCO                 |
| Canadian Allocated Streame                       |                                                                                                    |                                                                                                    |                                                                                                    | 1 C                                                                                           |                         |
| Kitro Rhodum Cedone                              |                                                                                                    |                                                                                                    |                                                                                                    |                                                                                               | 0.                      |
| Royal Casadian Mint                              |                                                                                                    |                                                                                                    |                                                                                                    | Good Delivery List                                                                            |                         |
| Prestige Account                                 |                                                                                                    |                                                                                                    |                                                                                                    | The makers of Good D<br>List bars are named or                                                | shravy                  |
| <ul> <li>Buying physical products</li> </ul>     |                                                                                                    |                                                                                                    |                                                                                                    | industry-standard lists                                                                       | at                      |
| <ul> <li>Selling physical products</li> </ul>    |                                                                                                    |                                                                                                    |                                                                                                    | springently controlled is                                                                     | ets are                 |
| <ul> <li>Golling provides motal scrap</li> </ul> |                                                                                                    |                                                                                                    |                                                                                                    | maintained by the:                                                                            |                         |
| Payments and cancellations                       |                                                                                                    |                                                                                                    |                                                                                                    | · Chicago Mercantile                                                                          |                         |
| Bank wire instructions                           |                                                                                                    |                                                                                                    |                                                                                                    | Excharge Group                                                                                |                         |
| <ul> <li>Shipping and insurance</li> </ul>       |                                                                                                    |                                                                                                    |                                                                                                    | <ul> <li>London Buller, Maria<br/>Association</li> </ul>                                      |                         |
| Feedback                                         |                                                                                                    |                                                                                                    |                                                                                                    | Londer Rateum and<br>Paladum Market                                                           |                         |
| Feedback                                         |                                                                                                    |                                                                                                    |                                                                                                    |                                                                                               |                         |
|                                                  |                                                                                                    |                                                                                                    |                                                                                                    | Being of pustanteed of<br>Good Delivery List ben<br>worldwide recognition<br>ready liquidity. | and<br>and              |
| ₩ КІТСО"                                         | Customer Service<br>Contact us<br>Subjets and Inscenance<br>Payments and cancellations<br>Basiness trooms<br>Open an account<br>FACIS | Connect with us                                                                                                    | We appred<br>Name<br>Boyed<br>Prese col<br>Nessage                                                                                                    | iato your feedba<br>Emai<br>nta catopoy                                                       | ck<br>s                 |
| How we can help you?<br>Call: 1 877 775-4826     | • Retail store location                                                                                                    | Institutional and the analysis of the second second | at and a second second | a                                                                                             |                         |
| Other services                                   | Mobile applications                                                                                                    | Dualities applications                                                                                                    | Hitse torum                                                                                                    | A 84                                                                                          |                         |
| CONTRACTOR OF THE OWNER.                         | Advention . Manhood Townson of Street                                                                                                 | Daine Stree Leves & Conditions Brance Drive Vill                                                                                                    | million Advertise Million                                                                                                    | Contract Contract Inc.                                                                        | Inthese                 |